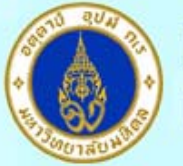

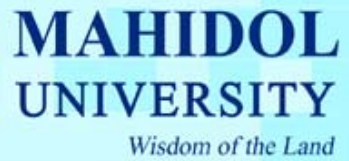

## คู่มือวิธีการ Setup Proxy for FlashGet

- 1. เปิดโปรแกรม "FlashGet"
- เลือกเมนู Tools--->Options...

| Category Ec            | lit View Jo | obs Tools      | ; Help                                                          |           | 20    |  |  |
|------------------------|-------------|----------------|-----------------------------------------------------------------|-----------|-------|--|--|
|                        |             | Co<br>Sil      | Connect/Disconnect<br>Site Explorer F7                          |           |       |  |  |
| ) O                    | × 💣 .       | Sh<br>Ha<br>Re | nut Down When Done<br>ang Up When Done<br>edial if Disconnected |           | - 🙈 🕻 |  |  |
| Download<br>Downloaded | - Name      | Sp             | beed Limit Mode                                                 | . Liapseu |       |  |  |
|                        |             | Do             | ownload Rules                                                   |           |       |  |  |
|                        | •           | Sa<br>De       | ave as default<br>efault Download Properties.                   |           |       |  |  |
|                        | Graph/L     | og O           | ptions                                                          | Alt+0     |       |  |  |
|                        |             |                |                                                                 |           |       |  |  |
|                        |             |                |                                                                 |           |       |  |  |

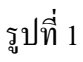

3. เลือกหัวข้อ Proxy จากนั้นกด Add ดังรูปที่ 2

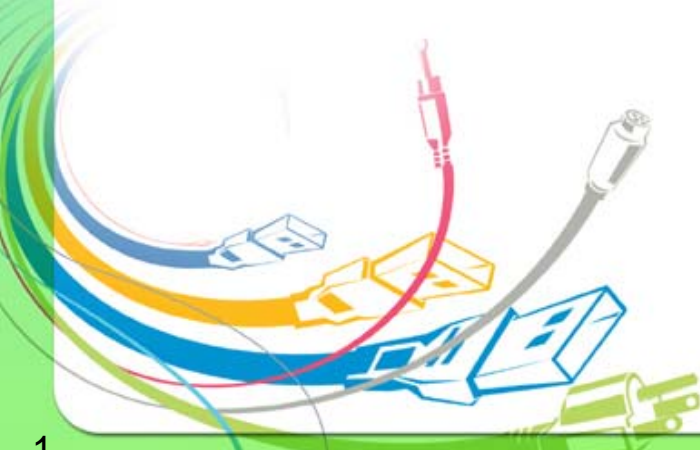

กองเทคโนโลยีสารสนเทศ

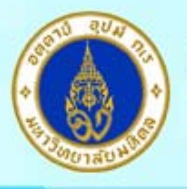

## MAHIDOL UNIVERSITY Wisdom of the Land

| · · · · · · · · · · · · · · · · · · · | -        | 1   |                | Direct Connection | ñ       | _        |
|---------------------------------------|----------|-----|----------------|-------------------|---------|----------|
|                                       |          |     |                |                   |         |          |
|                                       |          |     |                |                   |         |          |
|                                       |          |     |                |                   |         |          |
|                                       |          |     |                |                   |         |          |
|                                       |          |     |                |                   |         |          |
| •                                     |          |     |                |                   | -       | <b>F</b> |
| 21                                    | 1.5 22   | 1.0 |                | 3 1 10 10 10 1    |         | <u> </u> |
| Add                                   | <u>I</u> | DIT | <u>D</u> elete | Import            | Export. | <i></i>  |
|                                       |          | 10  | Butes          |                   |         |          |
| ollBack:                              | 20/      | 18  |                |                   |         |          |
| ollBack:                              | 204      | 18  | bytes          |                   |         |          |
|                                       |          |     | Butes          |                   |         |          |

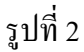

ในช่อง Server ให้ใส่ "proxymain2.mahidol" 4. ในช่อง Portให้ใส่ "8080"

ในช่อง Type ให้เลือก"HTTP"

ส่วน User กับ Password ให้กรอกข้อมูลของท่านเอง

เมื่อระบุเรียบร้อยให้กด OK ดังรูปที่ 3

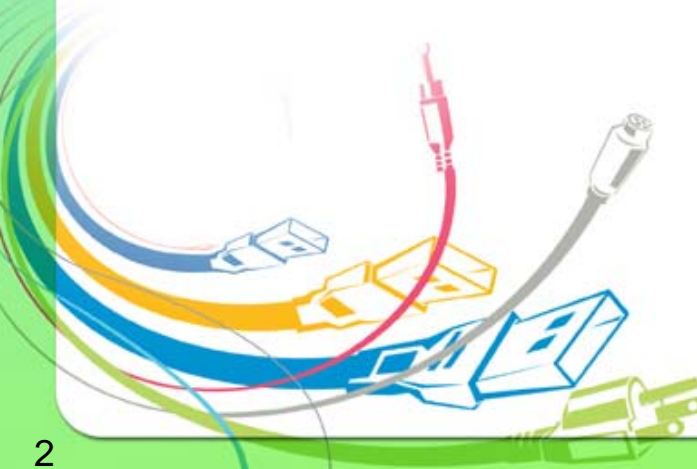

กองเทคโนโลยีสารสนเทศ

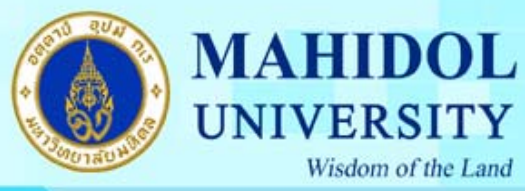

UNIVERSITY

Wisdom of the Land

| iitle:                                                                                                    | P <u>o</u> rt: 8080<br>✓ No-Cache<br>✓ PASV <u>M</u> ode<br>✓ Authenticate<br><u>U</u> ser: |
|----------------------------------------------------------------------------------------------------|---------------------------------------------------------------------------------------------|
| <ul> <li>FTP <user port="" user@host=""></user></li> <li>FTP <open host=""></open></li> <li>FTP <site host=""></site></li> <li>FTP <site user@host=""></site></li> <li>SOCKS5</li> <li>SOCKS4</li> </ul> | <br>Password:<br>                                                                           |

รูปที่ 3

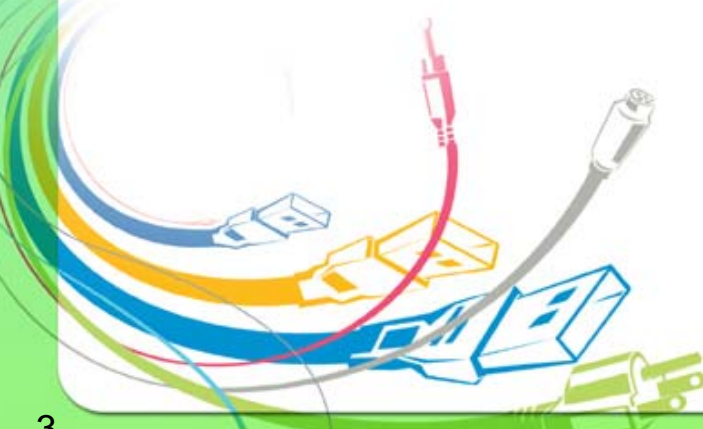

กองเทคโนโลยีสารสนเทศ